# 2024年度 明石市職員採用試験(臨時職員)の流れ

| 項目                                                                                      | 日程                                                                                                    | 内容、注意事項等                                                                                                    |  |  |  |
|-----------------------------------------------------------------------------------------|----------------------------------------------------------------------------------------------------|----------------------------------------------------------------------------------------------------|--|--|--|
| マイページ作成                                                                                 | 9月1日 (日)<br>9:00から                                                                                          | <b>専用サイトからマイページを作成</b> ※ <u>持参、郵送不可</u><br>詳細は次ページ以降を参考にしてください。                                                                                  |  |  |  |
|                                                                                         |                                                                                                    | •                                                                                                    |  |  |  |
| エントリー<br>・経歴<br>・資格<br>・志望動機<br>・顔写真 等<br><u>★作文試験の回答</u>                               | <ol> <li>10月7日(月)</li> <li>17:00まで</li> <li>※ いかなる理由でも、</li> <li>上記期限を過ぎてのエン</li> <li>トリーはできません。</li> </ol> | マイページから経歴、資格、志望動機などを入力<br>詳細は次ページ以降を参考にしてください。<br>あわせて作文試験の回答を入力してください。<br>作文のテーマは、本紙下部から選択してください。<br>※ 作文については、採点の対象となります。                      |  |  |  |
| 受験番号のお知らせ                                                                               | 1 0 月 8 日(火)<br>以降、随時                                                                                       | 登録アドレスに受験番号をメールで通知します。                                                                                                    |  |  |  |
| 試験日時のお知らせ                                                                               | 1 0 月 1 1 日(金)<br>1 7 時以降                                                                                   | <b>市ホームページに試験日時を掲載します。</b><br>市ホームページ 市政情報>採用情報>臨時・非常勤職員<br>>保育教育職・養護教諭・言語聴覚士【2024 年 10 月実施】                                                     |  |  |  |
|                                                                                         |                                                                                                    | 1                                                                                                    |  |  |  |
| 試験日当日<br><u>★個人面接試験</u>                                                                 | 10月19日(土)<br>又は<br>10月20日(日)<br>(いずれか選択)                                                                    | 各職種別必要資格の免許状の写し、又は同資格(免許)取得<br>見込証明書を持参してください。<br>現在、本市の臨時保育教育職として勤務している方については、保育<br><u>土資格</u> の写しは提出不要としますが、 <u>幼稚園教諭免許状</u> の写しは提出<br>してください。 |  |  |  |
|                                                                                         |                                                                                                    | -                                                                                                    |  |  |  |
| 結果発表                                                                                    | 1 1 月中旬                                                                                                    | 市ホームページに合格者の受験番号を掲載するとともに、<br>合格者にのみ文書(郵送)で通知します。                                                                                                |  |  |  |
|                                                                                         |                                                                                                    |                                                                                                    |  |  |  |
| <作文試験課題>以下5つ<br>①子どもが健やかに育つた<br>②保護者とのコミュニケー<br>べてください。<br>③これからの保育教育者に<br>④幼児の構音障害の改善の | のテーマから <u>1つを選択</u><br>めに「良い環境」とはど<br>ションにおいて、大切な<br>求められることは何か、<br>ためにどんな手立てを講                             | <u>Rしてください。</u> (700文字程度)<br>このような環境か、あなたの考えを述べてください。<br>事柄を挙げ、その実践について、あなたの考えを具体的に述<br>あなたの考えを述べてください。<br>這じるか、具体的に述べてください。                     |  |  |  |
| ⑤あなたが幼児と向き合うときに一番大切にしたいことは何か、述べてください。                                                   |                                                                                                    |                                                                                                    |  |  |  |

## 明石市職員採用試験 Web申込みの流れ

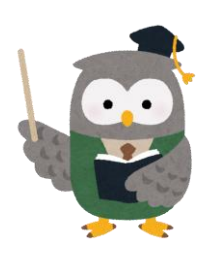

 ▲再度、受験資格を確認してください。
 ①2どちらも該当する方
 ①1960年(昭和35年)4月2日以降に生まれた方
 ②各職種の資格(免許)を有する方、または取得見込みの方保育教育職保育士資格または幼稚園教諭免許養護教諭 養護教諭免許 言語聴覚士 言語聴覚士免許

2 マイページの作成

試験案内の裏面「申込方法」を確認し、申込み専用サイトにアクセスしてください。 ※画像の内容については、一部異なっている場合があります。

### 試験一覧

▼ 令和6年度明石市職員採用試験

令和6年度明石市職員採用試験

| 試験名            | 試験区分               | 受付期間                                  |                                                            |
|----------------|--------------------|---------------------------------------|------------------------------------------------------------|
| 令和6年度          | 臨時保育教育職等<br>(4月採用) | 2024年 (令和6) 09月01日 (日) 09時00分 から 2024 | 4年 (令和6) 10月07日 (月) 17時00分 まで 🧊 📾 🕅 🧃                      |
|                |                    |                                       |                                                            |
| 令和6年度明石市職員採用試験 |                    | 試験詳細                                  | 試験区分「臨時保育教育職等<br>  (4月採用)」の「詳細」を選択し、<br>  「応募する」を選択してください。 |
|                |                    |                                       | L                                                          |

#### 令和6年度 / 臨時保育教育職等(4月採用)

受付期間

2024年 (令和6) 09月 01日 (日) 09時00分 から 2024年 (令和6) 10月07日 (月) 17時00分 まで

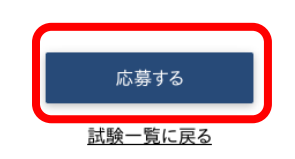

| <個人情報の取扱いについて>                                                                                                    |                                                              |
|----------------------------------------------------------------------------------------------------|--------------------------------------------------------------|
| <ol> <li>目的         <ul> <li>この規約は、明石市職員採用試験受験申込みサイト(以下「本サイト」という。)を利用するために必要な事項を定めるものです。</li> <li>利用規約の同意             明石市は、利用者がこの規約に同意されていることを前提に本サイトを提供しています。本サイトの利用の前に必ずこの規約の仲<br/>規約に同意いただけない場合には、本サイトを利用いただくことはできません。             なお、本サイトを利用する方は、利用規約に同意したものとみなされます。             3 用語の定義             この規約において使用する用語の意義は、次のとおりとします。             (1)利用者              本サイトの利用して受験申込みを行う個人             </li> <li>(2)利用者ID              </li> <li>(2)利用者の利用して受験申込みを行う個人</li> <li>(2)利用者が本サイトの利用登録を行った際に、本サイトから個人毎に発行される講別番号                 </li> <li>(2)中でエーク             </li> </ul> </li> </ol> | <sup>音をご確認ください。この</sup><br>「個人情報の取扱いについて」を読み、<br>「同意する」を選択   |
| 附則<br>この規約は、令和3年6月1日から施行します。<br>同意する 同意しない                                                                                                    |                                                              |
|                                                                                                    |                                                              |
| セイ メイ メイ                                                                                                    | <u> </u>                                                     |
| ログインIDは自動発行され、入力メールアドレスに送信されます。<br>メールアドレス(確認)                                                                                                    | 「姓」「名」「姓フリガナ」「名フリガナ」<br>「メールアドレス」「電話番号」<br>「パスワード」を入力してください。 |
|                                                                                                    | パスワードは、応募者各自で設定します。                                          |
| 電話番号                                                                                                    | 入力後は、登録をクリックしてください。                                          |
| 携带電話番号                                                                                                    |                                                              |
| パスワード<br>半角大小英数字と半角記号(8文字以上 32文字以下)<br>パスワード(確認)                                                                                                    |                                                              |
| 2000 F (VEBD)                                                                                                    |                                                              |

登録したメールアドレスに確認メールが送信されます。確認メールに記載されているURLにアクセスしてください。URLの有効期限は、メール送信後24時間です。

🕂 メールが届かない場合・・・

迷惑メールのファルダに割り分けられていませんか?メールアドレスの入力ミスはしていませんか?

アドレスの入力ミスをした場合や有効期限が切れた場合は、再度マイページの作成をしてください。

#### 3 マイページにログイン

URLにアクセスすると、ログイン画面に切り替わります。設定したパスワードを入力してください。

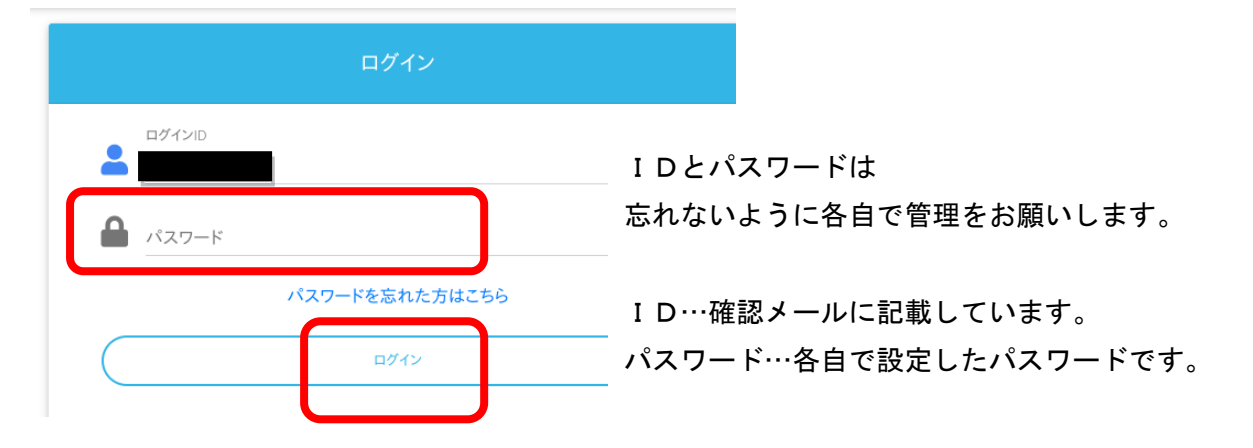

申込み内容の入力

4

マイページ上部のエントリーボタン(オレンジ色)から入力してください。 ※スマホの場合は右上メニューバー内にボタンがあります。

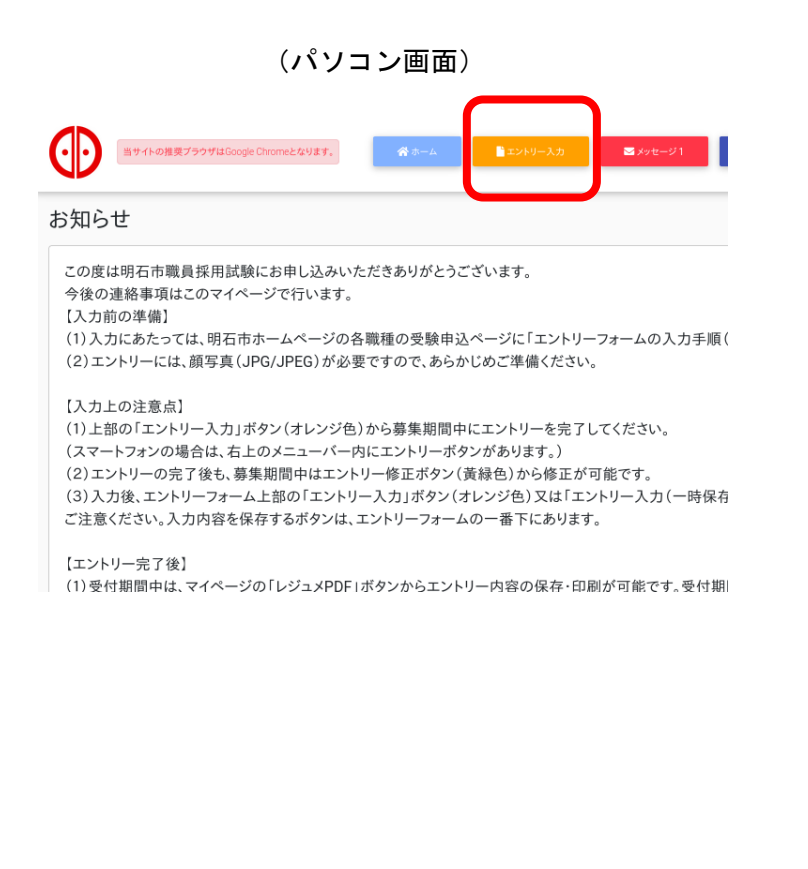

(スマホ画面)

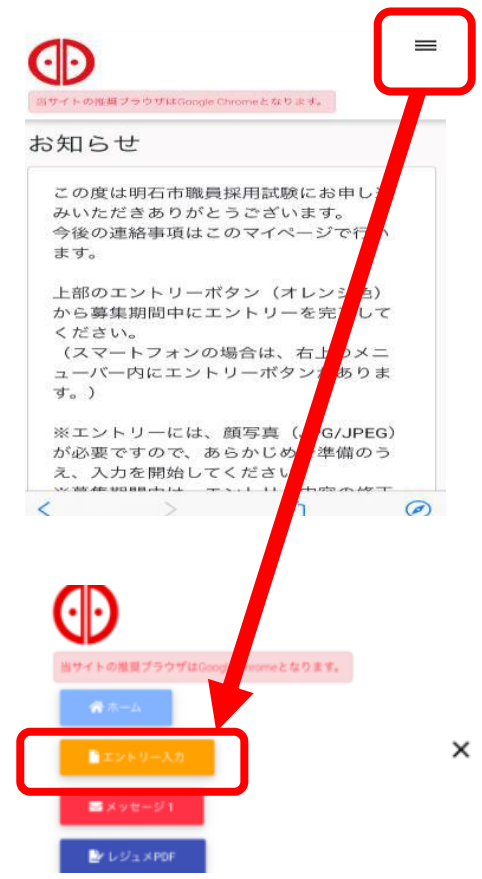

| 入力時(<br>※画像の                                                                                                    | こ、問合せが多い項目を掲載します<br>D内容については、一部異なる場合があり                                                                            | ŧŦ.                                                                                                    |
|----------------------------------------------------------------------------------------------------|----------------------------------------------------------------------------------------------------|----------------------------------------------------------------------------------------------------|
| <ul> <li>最終学歴</li> <li>※高等学校以上を入</li> <li>※直近のもの(最終</li> <li>※学歴が3つ以上あ)</li> <li>必須 入学</li> <li>必須 卒業</li> </ul> | 、カレてください。 学歴)から順に入力してくださ 和暦は自動 る場合は、3つ目以降をまとめ 入力されます      年           日         年           (令和2)         4        | <ul> <li>・学歴は最新から順に入力してください。</li> <li>高等学校以上の入力が必要です。</li> <li>例:最終学歴が大学の場合</li> <li>最終学歴→大学を入力</li> <li>学歴2 →高校を入力</li> <li>・入学・卒業年月の入力は、</li> <li>西暦で、数字のみを入力してください。</li> <li>・学歴が3つ以上ある場合は、その他学歴欄</li> </ul> |
|                                                                                                    |                                                                                                    | を使用し、学校名や卒業年等を入力して、<br>ださい。                                                                                                    |
| ≦近の職歴<br>< 直近のものから順に入:<br>< 各職歴について、退職ぶ<br>< 学生時のアルバイトは♪<br>< 学校の卒業後の主なア<br>< 職歴が4つ以上ある場↑                        | カしてください。<br>斉みの場合は、差し支えない範囲で退職理由を「職務内容」欄にお書きください。<br>入力不要です。<br>?ルバイト等は入力してください。<br>合は、4つ目以降をまとめて「その他職歴」に入力してください。 | ・職歴についても、最新から順に入力し、<br>4つめ以降は「その他職歴」欄に会社名<br>や在籍期間等を入力してください。                                                                                                    |
| 助務状況                                                                                                    | ○ 勤務中 ○ 退職                                                                                                    | ・雇用形態は1番近いものを選択してくだ<br>さい。                                                                                                    |
| 入社                                                                                                    | 年月                                                                                                    | ・所属部署や職務内容の入力については、<br>決まったルールはありませんので、自由<br>に入力してください。                                                                                                    |

同じ会社で、異動により配属先が変わった場合は、1つの枠とし、「勤務先名称」には 最新の配属先を入力してください。

(例) 2021 年 民間のA保育所に勤務

2022 年 転職し、明石市役所のB保育所に勤務
 2023 年 異動となり、明石市役所のC保育所に勤務(最新)の場合
 直近の職歴 → 明石市(C保育所)
 職歴2 → A保育所

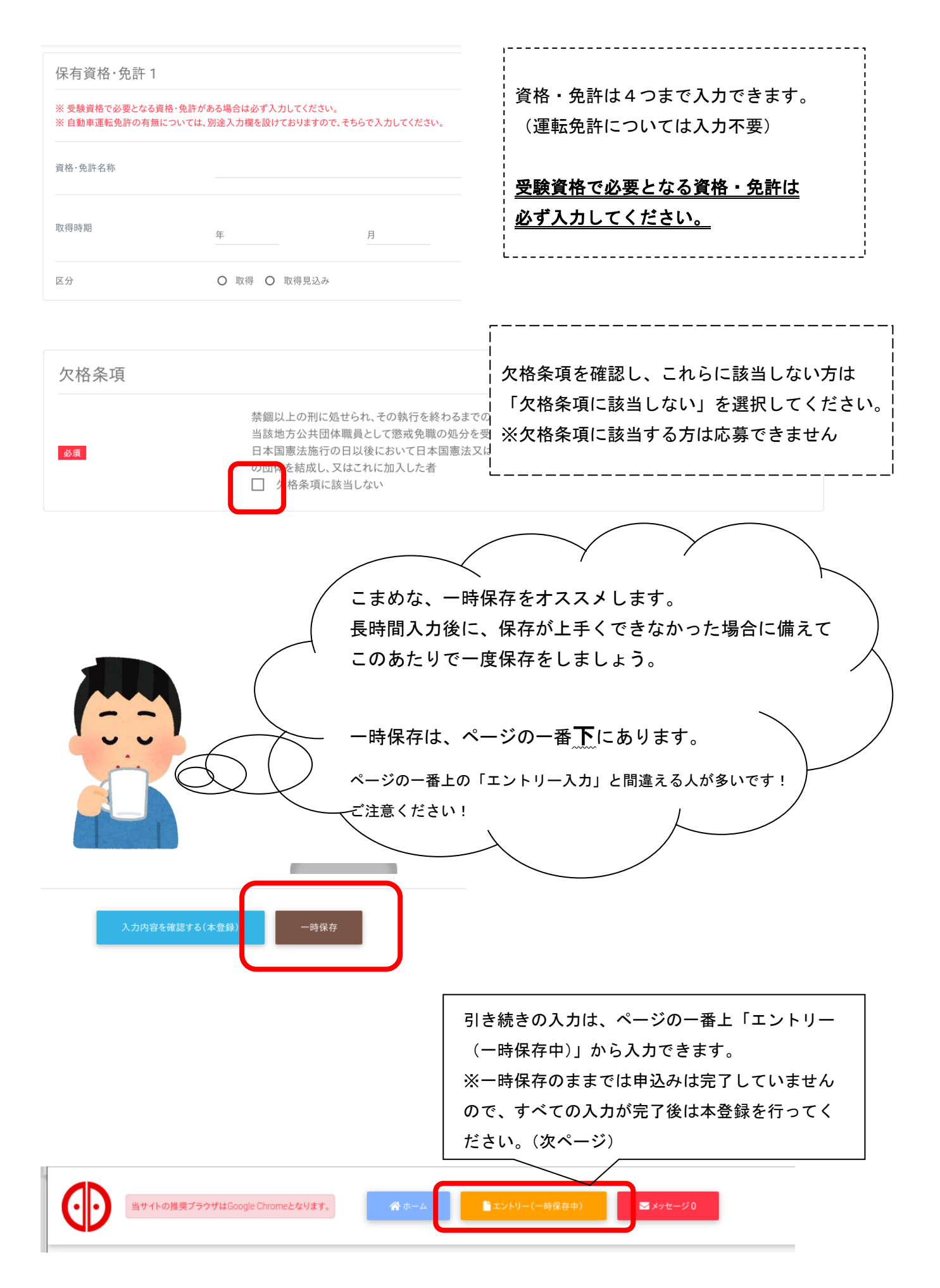

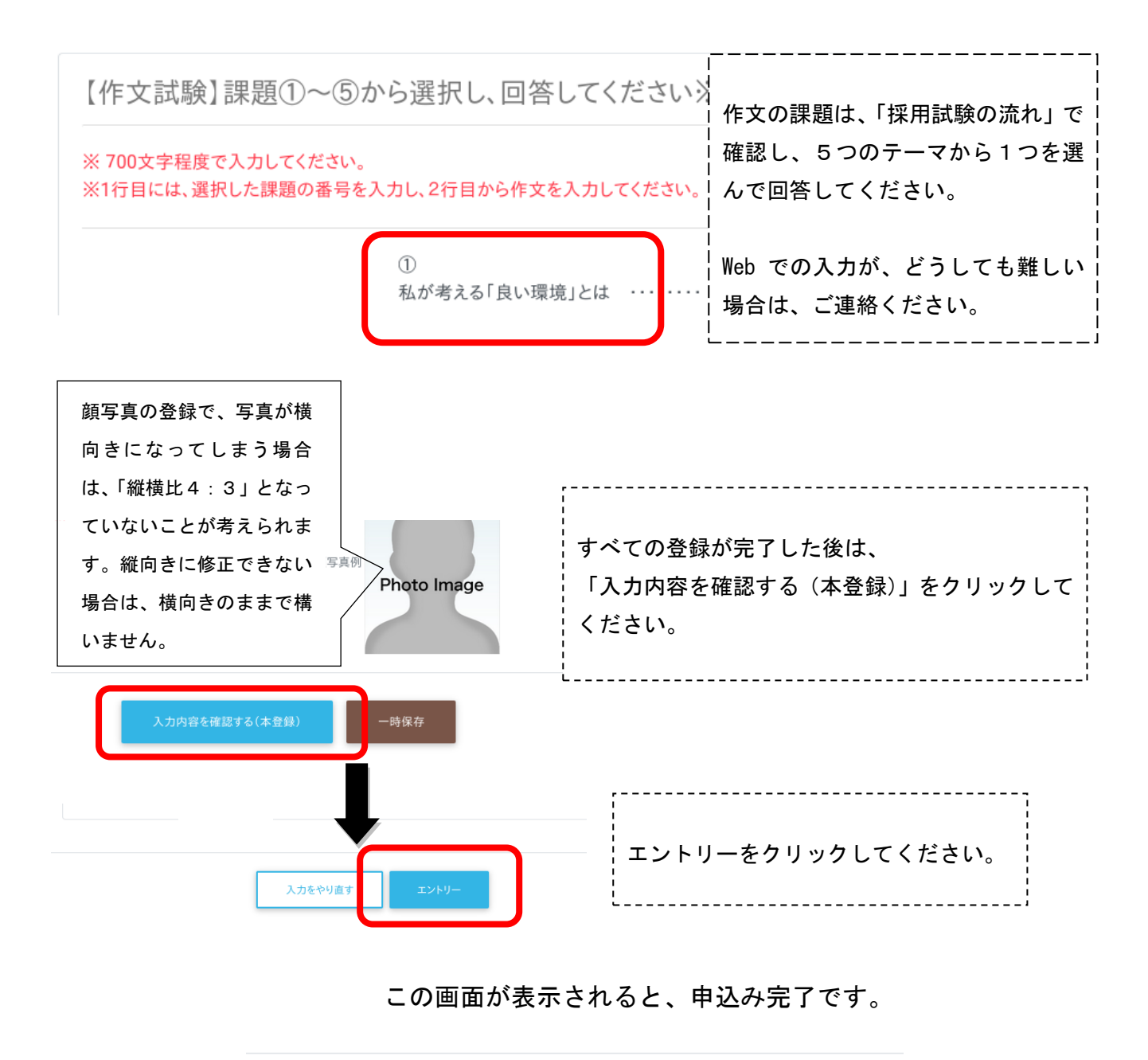

エントリー入力ありがとうございます。 入力内容を受付ました。

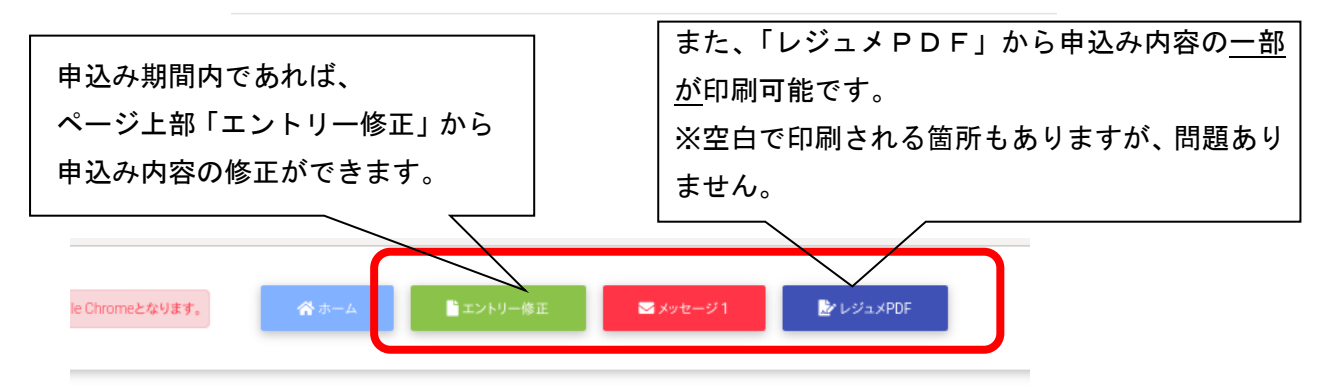

申込み期間終了後に、受験番号をメールでお知らせします。

また、試験日の案内は「採用試験の流れ」に記載のとおり市ホームページでお知らせします。